Ģ

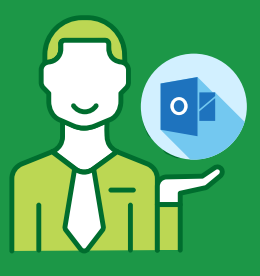

STEP 1

Open Outlook and click on "File".

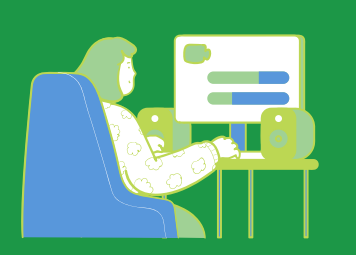

STEP 2

Go to Account Settings and select "Manage Profiles"

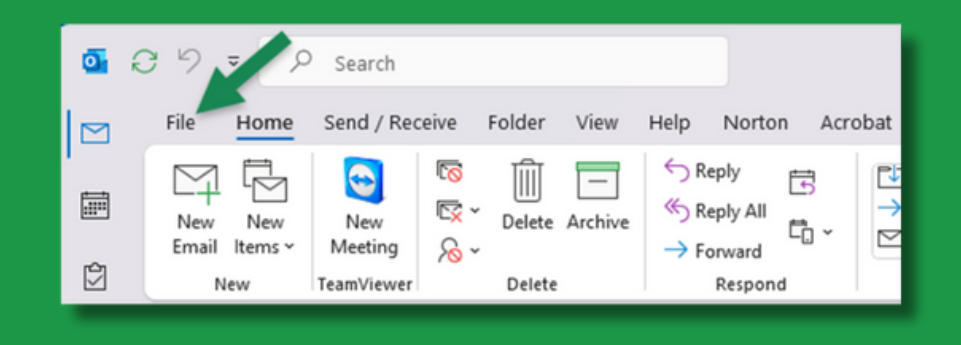

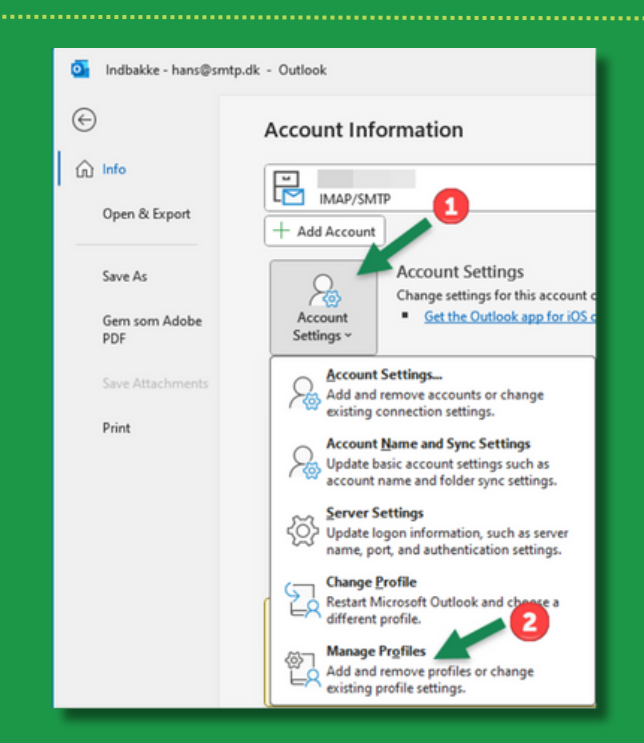

# **SET-UP GUIDE**

ò

### ₿ mySMTP

Ģ

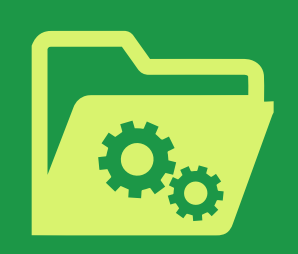

STEP 3

Click on Email Accounts and double click on the email account you want to use with mysmtp.com

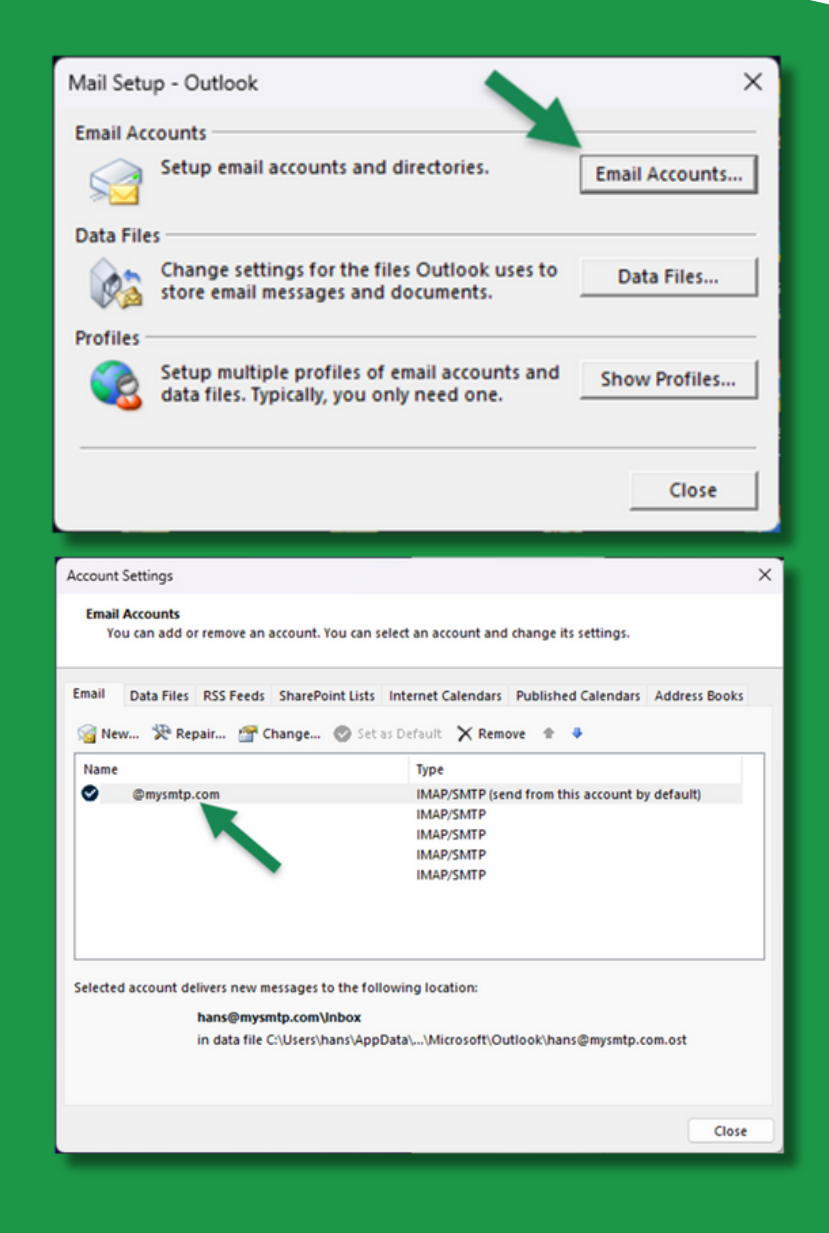

## **SET-UP GUIDE**

ò

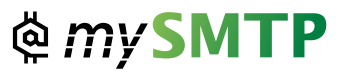

STEP 4

Type mail.mysmtp.com in the field "Outgoing mail server (SMTP)"

Then click More Settings

| User Information             |                            | Test Account Settings                                       |
|------------------------------|----------------------------|-------------------------------------------------------------|
| Your Name:                   |                            | We recommend that you test your account to ensure th        |
| Email Address:               | @mysmtp.com                | the entries are correct.                                    |
| Server Information           |                            |                                                             |
| Account Type:                | IMAP                       | Test Account Settings                                       |
| Incoming mail server:        |                            | Automatically test account settings when Next<br>is clicked |
| Outgoing mail server (SMTP): | mail.mysmtp.com            |                                                             |
| Logon Information            |                            |                                                             |
| User Name:                   |                            | -                                                           |
| Password:                    | ******                     | Mail to keep offline: All                                   |
| 🛃 Re                         | emember password           |                                                             |
| Dequire lease using Security | a Decovered Authentication | 2                                                           |

#### STEP 5

Click the "Outgoing Server" menu and check the following:

- 1.In the field "User Name", insert the user email you have made in the SMTP account setup.
- 2.In the "Password" field insert the password you received in setup email or use the one made in the SMTP account set up.

Then click the advanced tab.

# **SET-UP GUIDE**

| Internet Email Settings                           |                    |              |                |  |  |  |
|---------------------------------------------------|--------------------|--------------|----------------|--|--|--|
| Gener                                             | al Outgoing Server |              | Advanced       |  |  |  |
| My outgoing server (SMTP) requires authentication |                    |              |                |  |  |  |
| ▲ ○ Use same settings as my incoming mail server  |                    |              |                |  |  |  |
| Log on using                                      |                    |              |                |  |  |  |
|                                                   | User <u>N</u> ame: | ame@mail.com |                |  |  |  |
|                                                   | Password:          | ***          |                |  |  |  |
|                                                   |                    | Rem          | ember password |  |  |  |
| Reguire Secure Password Authentication (SPA)      |                    |              |                |  |  |  |
|                                                   |                    |              |                |  |  |  |
|                                                   |                    |              |                |  |  |  |
|                                                   |                    |              |                |  |  |  |

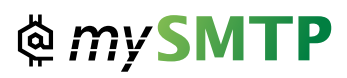

Ģ

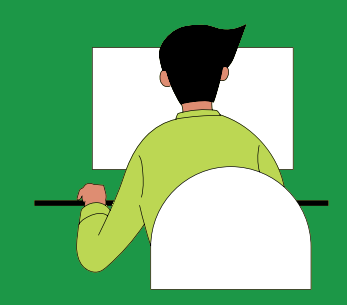

#### STEP 6

Set "outgoing server (SMTP)" port to: 587

Set encryption to AUTO or STARTTLS

Click Ok and go back to account settings window and click "Test account Settings..."

| Internet Email Settings ×                                                                          |
|----------------------------------------------------------------------------------------------------|
| General Outgoing Server Advanced                                                                   |
| Server Port Numbers                                                                                |
| Incoming server (IMAP): 143 Use Defaults                                                           |
| Use the following type of <u>encrypted</u> connection: Auto                                        |
| Outgoing server (SMTP): 587                                                                        |
| Use the following type of encrypted connection: Auto                                               |
| Server Timeouts                                                                                    |
| Short Long 1 minute                                                                                |
| Folders                                                                                            |
| Root folder path:                                                                                  |
| Sent Items                                                                                         |
| Do not save copies of sent items                                                                   |
| Deleted Items                                                                                      |
| Mark items for deletion but do not move them automatically                                         |
| Items marked for deletion will be permanently deleted when the<br>items in the mailbox are purged. |
| Purge items when switching folders while online                                                    |
| OK Cancel                                                                                          |

## **SET-UP GUIDE**

ò

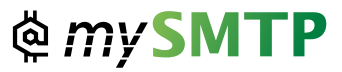